## 登録費がおかしい場合の対応

小学生のみで登録した場合の承認後の作業は下記の通りです

## ログインしていただき

| ■ JAAF-START + 会員向け専用サー× +          | 0 4000 m                |              | (c) Mon27          | 64.00: 400.26/2007.60> 051 C  | PU 173 Mev 048 ( )           |                | - 0 -×-              |
|-------------------------------------|-------------------------|--------------|--------------------|-------------------------------|------------------------------|----------------|----------------------|
| ← → C ① ■ https://start.jaaf.or.jp/ | #/clubs/1002093/entries |              | (d) Sep 1          | 1415.0: 1500.9/ 2895.9> 47X 0 | (+1001 NGrd 0KB 🛄 등<br>아니 단구 | \$ 3 <b>\$</b> | I 💿 I                |
| 🖽 アプリ 📒 最新ニュース 💊 Firefox を使いこー      | 🚺 おすすめサイト 📒 豊           | 新ニュース 🛄 陸協 🛄 | ゴルフ 📒 Firefox ブックマ | 🚺 Firefax ブックマー               | 🚾 バリューゴルフシー                  | 5 28-1921      |                      |
| 今後、Google Chrome のアップデートを受信するには     | t. Windows 10 以降が必要と    | なります。このパソコンで | は Windows 7 が実行されて | います。                          |                              |                | <u>2018</u> ×        |
| JAAF-START 🖷                        | いが変わる、スポーツ体)            | Wf.          |                    | B=                            | (→ □グアウ                      | ⊦ ≡            | ĺ                    |
|                                     |                         |              |                    |                               |                              |                |                      |
| 審判                                  |                         |              |                    |                               |                              |                |                      |
| tur-tur-                            |                         |              |                    |                               |                              |                |                      |
| 💄 あなたは加入団の                          | *管理者です                  |              |                    |                               |                              |                |                      |
|                                     |                         |              |                    |                               |                              | -              |                      |
|                                     |                         |              |                    |                               |                              | _              |                      |
| ①基本情報確認                             | ②会員管理                   | ③申請する        | ④申請一覧              | ③支払い一覧                        | イベント                         | 1 1            |                      |
|                                     |                         |              |                    |                               |                              | -              |                      |
| 会員追加とは                              |                         |              |                    |                               |                              |                |                      |
|                                     |                         | 90 KH        | 45'0 Mg            | <b>•</b> • • • • •            |                              | 500 ° . 🖬 40   | ∡ 20:05 <sup>¶</sup> |

再度、③申請する ボタンを押して下さい 指導者は属性を その他 を選択して下さい 小学生は学年を選択して下さい そのあと確定ボタンを押して下さい

| ンを押して<br>・ 設定・申請<br>いています   | 下さい。変更をしないと<br>時数が多い場合、ボタン<br>「のでそのままお待ちくだ | 「競技者」として申請がされま<br>押下後に「このブラウザは応答<br>さい。 | <b>す。</b><br>ぎしません」などのアラ | ートが表示される場   | 局合がありますが、処理は動 |
|-----------------------------|--------------------------------------------|-----------------------------------------|--------------------------|-------------|---------------|
| JAAF ID<br>氏名               | 展性(加入团体所展区<br>分)<br>参加                     | 74                                      | 2264                     | 指導者チェ<br>ック | 投稿名           |
| 00069941433<br>オカダ カ<br>ズヒサ | その他・                                       | 選択してください▼                               |                          | ○ 指導者       | 選択してください ▼    |
| 00069950938<br>ワダ ヤス<br>シ   | 競技者 ▼                                      | 小学6 •                                   |                          | ☑ 指導者       | 選択してください 🔻    |

## 下記画面がでますので 小学生のみで登録する場合は 加入団体の登録料の選択で 大人及び中学生を交えて登録する場合はそのままにしておいて下さい 次へ のボタンを押して下さい

| ■ 3AAF-START - 会員向け専用サ/ × 🛨                    |                       | © Mex2440.39: 557,21/2997.60> 812 CPU 102 Mey 00     | 8 <b>6 6</b> 8 |      | 0 - X |
|------------------------------------------------|-----------------------|------------------------------------------------------|----------------|------|-------|
| ← → C ☆                                        | quest                 | (a) Dep 1398.3: 1597.6/ 2995.30 461 Dtr1001 NDrd 000 | ■<br>● ピ☆ 3    | * 0  | 0     |
| 🖽 アプリ 📒 最新ニュース 🥥 Firefox を使いこ… 🚺 おすすめサイト       | - 最新ニュース - 陸協 - ゴルフ   | 🔋 Firefox ブックマー 🔋 Firefox ブックマー 📅 パリューゴル             | 75- 6 28-1     | ドテスト |       |
| 今後、Google Chrome のアップデートを受信するには、Windows 10 以降が | 必要となります。このパソコンでは Wind | ows 7 が実行されています。                                     |                |      | ин >  |
| JAAF-START 何かが変わる、スポー                          | ツ体験を、                 |                                                      | グアウト Ξ         | =    |       |
| 申請先の「加盟・協力団体」                                  | 三重陸上競技協会              |                                                      |                |      |       |
| 中語元の情報                                         |                       |                                                      |                |      |       |
| 申請元の「加入団体名」                                    | 審判                    |                                                      |                |      |       |
| 加入団体の登録料の選択                                    |                       |                                                      |                |      |       |
| <ul> <li>【重要】加入団体の登録料を申請する場合</li> </ul>        | #合は、必ず最初の申請でチェック      | を入れて申請手続きを進めて下さい。                                    |                |      |       |
| ■加入団体の申請                                       |                       |                                                      |                |      |       |
| 申請年度の選択                                        |                       |                                                      |                |      |       |
| <ul> <li>申請を行う年度を選択してください。</li> </ul>          |                       |                                                      |                |      |       |
| <ul> <li>2023年度の支払い申請</li> </ul>               |                       |                                                      |                |      |       |

小学生のみで5名以上の場合は、指導者の区分のチェックは入れないで下さい 大人(中学・その他)も含めて5名以上の場合は該当区分へチェックを入れて下さい 間違うと登録へ影響します チェックを入れると登録費用が発生します

小学生の場合は小学生にチェックを入れて下さい

| JAAF-S    | START 何かが変わる、スポーツ | 体験を、                                                                                                    | 8= (→ ¤⁄77¢ト              | ≡               |
|-----------|-------------------|----------------------------------------------------------------------------------------------------|---------------------------|-----------------|
|           | 申請対象者             | 申請する加盟・協力団体所属区が                                                                                                    | 9                         |                 |
|           | 岡田 和久             | <ul> <li>一般</li> <li>大学生(学連登録演)</li> <li>高校生</li> <li>中学生</li> <li>小学生</li> <li>高校生二連登録二巡目</li> <li>中学生二連登録二巡目</li> <li>マスターズ</li> <li>審判</li> </ul> |                           |                 |
|           | 和田二靖              | <ul> <li>一般</li> <li>大学生(学連登録済)</li> <li>高校生</li> <li>中学生</li> <li>小学生</li> </ul>                                                                    |                           |                 |
| 👩 i 🖸 🧕 o | 8 0 0 3 m         | (1) (1) (A. D                                                                                                    | <b>8</b> 1 1 <b>9 1</b> 1 | · • • • 4 20:14 |

申請一覧で承認されていれば お支払ボタンを 押して下さい